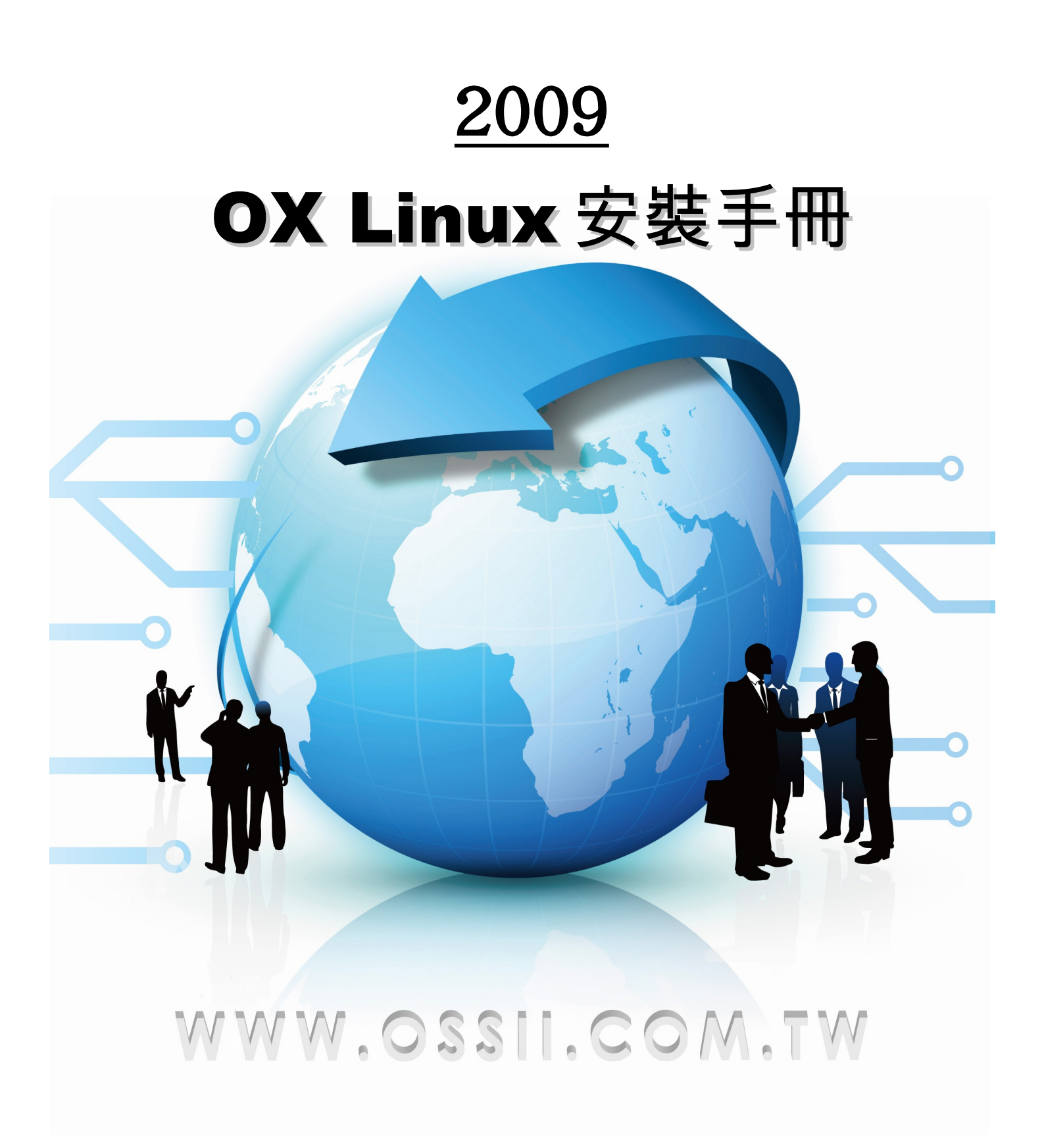

**晟鑫科技股份有限公司**OSS Integral Institute Co.,Ltd. 台北市大安區106和平東路二段295號7樓 Tel: (02)2703 8868 Fax: (02)2703 8789

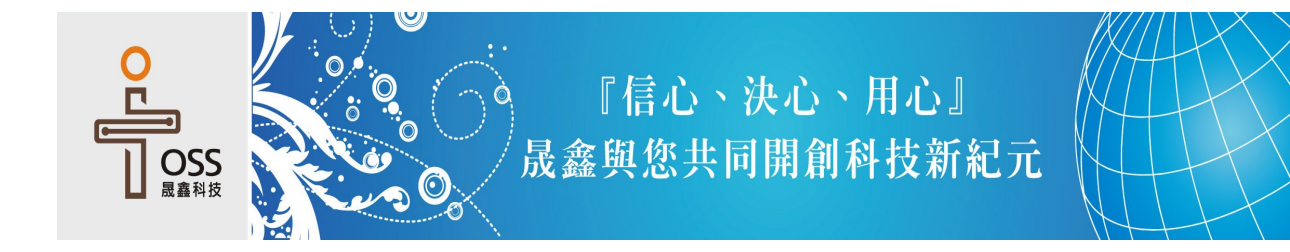

# 文件目錄

| 安裝說明 |              | 3  |
|------|--------------|----|
| 步驟一  | 光碟開機畫面       | 3  |
| 步驟二  | 光碟測試畫面       | 4  |
| 步驟三  | 安裝主畫面        | 4  |
| 步驟四  | 選擇安裝過程的語言    | 5  |
| 步驟五  | 選擇預設的鍵盤配置    | 5  |
| 步驟六  | 初始化硬碟分割區警告畫面 | 6  |
| 步驟七  | 設定主機名稱       | 6  |
| 步驟八  | 設定時區         | 7  |
| 步驟九  | 設定系統密碼       | 7  |
| 步驟十  | 分割硬碟         | 8  |
| 步驟十  | 一 確認分割       | 9  |
| 步驟十  | 二 格式化硬碟      | 9  |
| 步驟十  | 三 選擇安裝類別     | 10 |
| 步驟十  | 四 選擇安裝套件-畫面一 | 10 |
| 步驟十. | 五 選擇安裝套件-畫面二 | 11 |
| 步驟十  | 六 安裝程序       | 11 |
| 步驟十  | 七 安裝完成       | 12 |
|      |              |    |

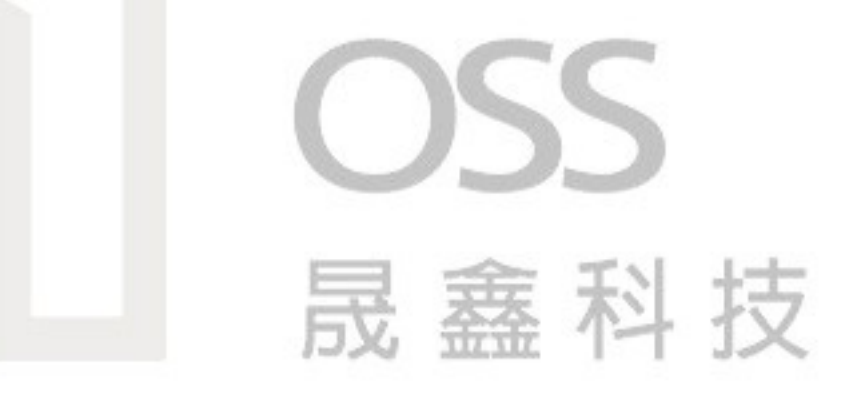

#### —— 法律聲明——

本文件之内容係由晟鑫科技股份有限公司撰寫,其中所包含之各項專利、著作、商標及營業秘密與其他智慧財產權等 ,均為晟鑫科技股份有限公司或其授權人所有。且本文件僅提供給晟鑫科技股份有限公司之特定客戶使用,非經晟鑫 科技股份有限公司書面同意,請勿以任何方式翻譯、抄襲、複製或節錄本文件。違反本聲明將可能導致訴訟與賠償。 LIMITED ACCESS / CONFIDENTIAL

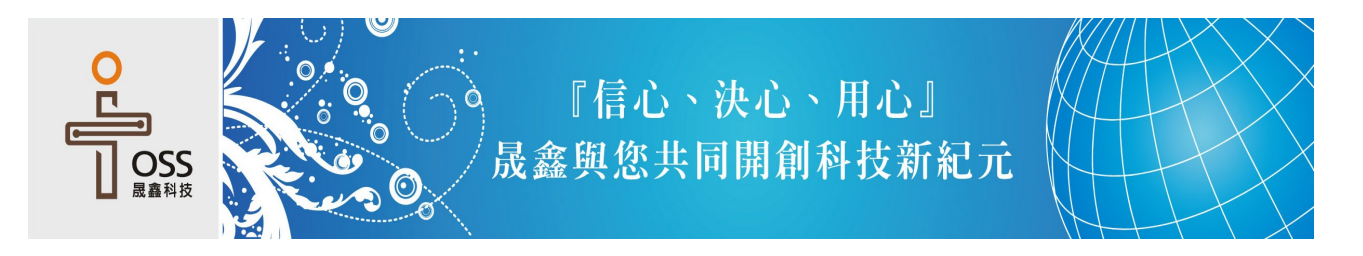

安裝說明

本文件將說明如何使用 OX Linux 安裝光碟將系統安裝至使用者的電腦中,請注意, 本張安裝光碟將對使用者的硬碟會有破壞性的規劃!所以若使用者電腦還有安裝其他 的作業系統時,建議使用閒置不用的硬碟進行安裝,以免原有的資料遭受破壞,若使 用者的電腦沒有其他作業系統時,不需理會本項警告。

請先將要安裝OX Linux 的主機設定從光碟開機,並將安裝光碟置入光碟機中,並開始進行安裝作業。

# 

#### 步驟一 光碟開機畫面

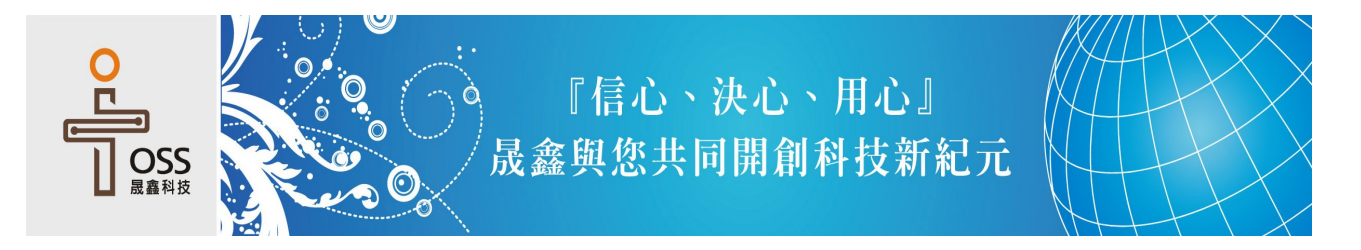

#### 步驟二 光碟測試畫面

| 光碟測試畫面:    | Welcome to OX Linux for i386                                                                                                    |
|------------|----------------------------------------------------------------------------------------------------|
| 請選擇「Skip」。 | Disc Found<br>To begin testing the media before<br>installation press OK.<br>Choose Skip to skip the media test<br>and start the installation.<br>DK<br>Skip |
|            | <pre>{Tab&gt;/<alt-tab> between elements   <space> selects   <f12> next screen</f12></space></alt-tab></pre>                                                 |
| 购它初始化的法程度  | 4. 建石倉信約左扣图所干的建石中,此建石具的图要工                                                                                                    |

跑完初始化的流程後,畫面會停留在如圖所示的畫面中,此畫面是詢問要不要針對安裝光碟進行測試,以確保光碟內容正確無誤,在此不需測試,請利用「TAB」鍵,將光棒移到「Skip」的位置,並按下「Enter 鍵」繼續下一個步驟。

# 安装主畫面: 靖直接選擇畫面中 的「Next 鍵」。 「「」」」 「」」」 「」」」 「」」」 「」」」 「」」」 「」」」 「」」」 「」」」 「」」」 「」」」 「」」」 「」」」 「」」」 「」」」 「」」」 「」」」 「」」」 「」」」 「」」」 「」」」 「」」」 「」」」 「」」」 「」」」 「」」」 「」」」 「」」」 「」」」 「」」」 「」」」 「」」」 「」」」 「」」」 「」」」 「」」」 「」」」 「」」」 「」」」 「」」」 「」」」 「」」」 「」」」 「」」」 「」」」 「」」」 「」」」 「」」」 「」」」

#### 步驟三 安裝主畫面

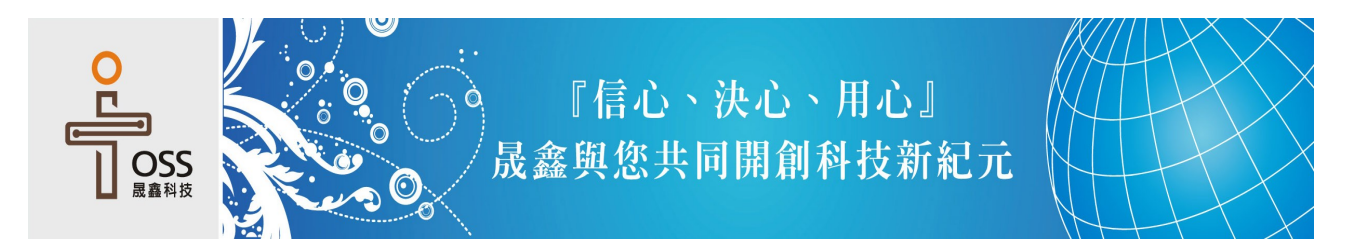

# 步驟四 選擇安裝過程的語言

| 選擇語言畫面:                | P.<br>L OX Linux                                                                                                    |
|------------------------|----------------------------------------------------------------------------------------------------|
| 請直接選擇畫面中<br>的「繁體中文」。   | What language would you like to use during the installation process?                                                                                                    |
|                        | Chinese(Simplified) (简体中文)<br>Chinese(Traditional) (紫微中文)<br>Croatian (Hrvatsko)<br>Creath (Wingletina)<br>Danish (Danisk)<br>Duth (Nederlands)<br>Endlish (English)<br>Estimian (estis lasel)<br>Finnish (seumi)<br>Finnish (seumi)<br>Finnish (seumi)<br>Finnish (seumi)<br>German (Dewtsch)<br>Greek ( $\sum \lambda, \lambda, \eta, \nu \in \mathcal{K}M$ )<br>Gujarati ( $\exists \gamma \forall z \in M$ ) |
|                        | Seck Next                                                                                                    |
| 接下來會進到選擇整<br>來在系統上所使用的 | ·個安裝過程語言的畫面,如圖所示,這裡所選擇的和未<br>)語言無關,在此選擇「繁體中文」語言後,整個安程的                                                                                                    |
| 程序將以繁體中文顯              | 示,按下「Next」繼續下一個步驟。                                                                                                    |

# 步驟五 選擇預設的鍵盤配置

| 鍵盤配置畫面:                          | C.<br>I OX Linux                                                                                                    |  |
|----------------------------------|----------------------------------------------------------------------------------------------------|--|
| 請直接選擇畫面中<br>的<br>「US.English」。   | Select the appropriate lawboard for the system. Serbian (latin) Slovak (qwerty) Slovenian Spanish Swedish Sweiss French Swiss French Swiss French (latin1) Swiss German Swiss German Swiss German Swiss German Swiss German Usin (latin2) Tamil (Inscript) Tamil (Inscript) Tamil (Specified) U.S. International Ukrainian United Kingdom |  |
| 接下來會進到選擇系                        | ●上-頁@ ●下-步 (N)<br>系統預設鍵盤配置的畫面,如圖所示,預設的鍵盤配置一                                                                                                    |  |
| 般都為「US.English」,請按下「下一步」繼續下一個步驟。 |                                                                                                    |  |

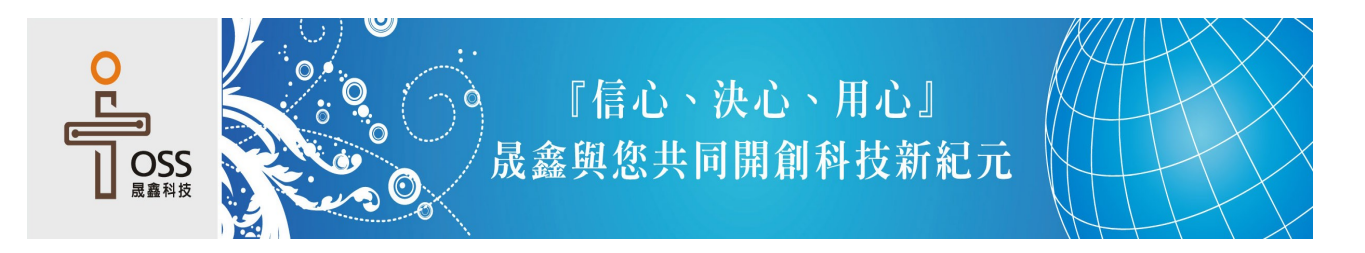

#### 步驟六 初始化硬碟分割區警告畫面

| 分割區警告畫面:          | 警告                                                                                                    |
|-------------------|----------------------------------------------------------------------------------------------------|
| 請直接選擇畫面中<br>的「是」。 | 無法讀取 sda (ATA VBOX HARDDISK 8189 MB) 裝置上的磁碟分割表。 要建立新分割區必須先初始化分割表,這將會造成磁碟上所有的資料流失。 這個動作將會強制將之前任何關於要忽略那一個磁碟的安裝選擇進行覆寫。 您希望初始化磁碟並刪除所有的資料嗎? |
| 如果使用者的硬碟;         | 是新的,或是沒有裝過任何的作業系統,或者是有 OX                                                                                                    |

如果使用者的硬碟走新的,或定沒有衰過任何的作業系統,或者定有 OX Linux 無法辨視的硬碟分割區,那麼會出現如圖所示的畫面,如果確認了硬 碟是新的話,就不用理會警告訊息,請按下「是」繼續下一個步驟。

#### 步驟七 設定主機名稱

| 主機名稱畫面:                       | C U OX Linux                                   |
|-------------------------------|------------------------------------------------|
| 請直接在主機名稱<br>欄位中輸入實際的<br>主機名稱。 |                                                |
|                               | ζ                                              |
|                               | ●上一頁(E) ●下一歩 ( <u>N</u> )                      |
| 接下來會設定本台主                     | _ 機在網路上的名字,本文件的例子如圖所示,實際的設                     |
| 定請詢問網路管理者<br>成後,請按下「下一        | ·,本文件的範例為「ox.opendesktop.org.tw」,設定完步」繼續下一個步驟。 |

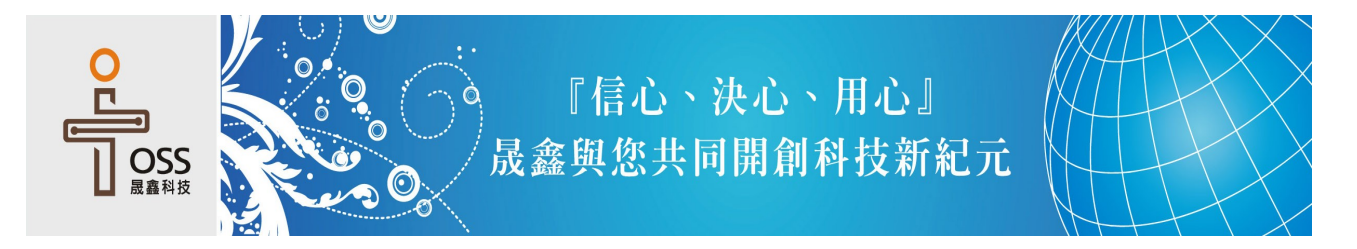

#### 步驟八 設定時區

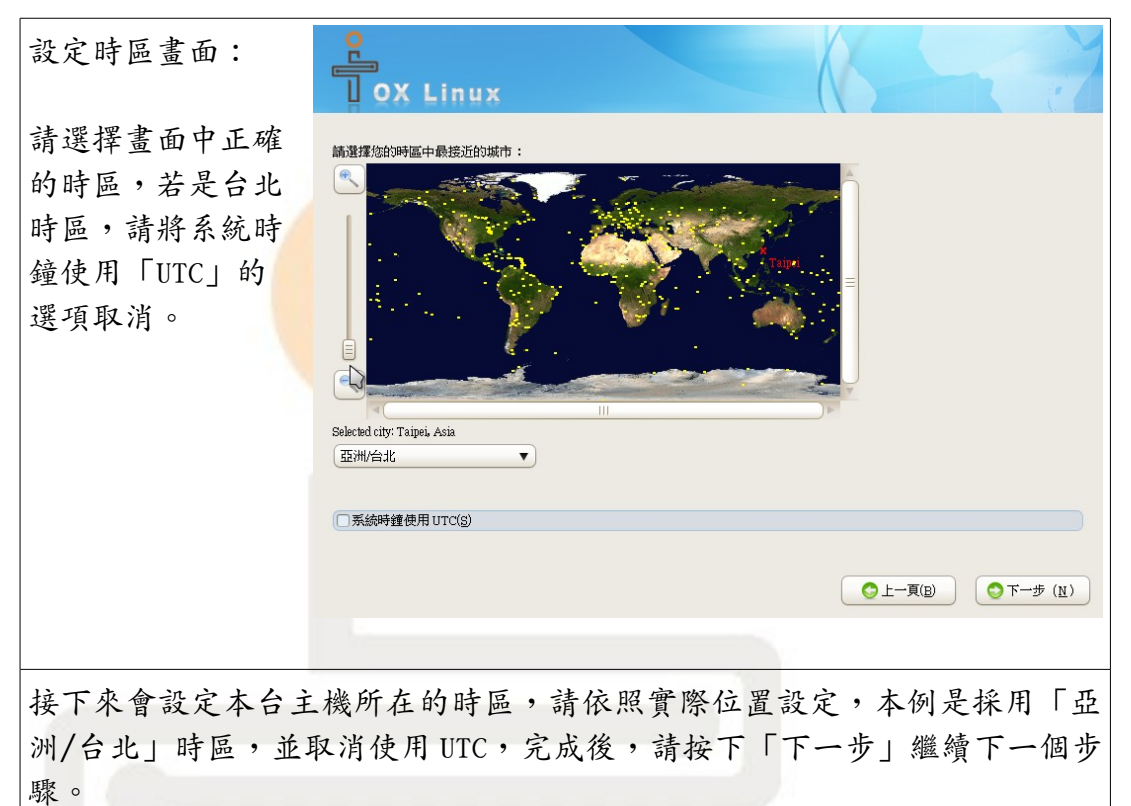

# 步驟九 設定系統密碼

| 設定密碼畫面:                                                      | P<br>I OX Linux                                                                                          |  |
|--------------------------------------------------------------|----------------------------------------------------------------------------------------------------|--|
| 請直接在畫面中輸<br>入兩次相同的密碼。                                        | mot 是系统管理專用的解號。論為         mot 使用者輸入密碼。         Root 密碼 (p):         ●●●●●●●●●●●●●●●●●●●●●●●●●●●●●●●●●●●● |  |
|                                                              | Z                                                                                                    |  |
|                                                              |                                                                                                    |  |
|                                                              | ●上一頁(B)<br>●上一頁(B)                                                                                       |  |
| 接下來會設定系統管理員(root)的密碼,請在畫面中輸入兩次相同的密碼,<br>完成後,請按下「下一步」繼續下一個步驟。 |                                                                                                    |  |

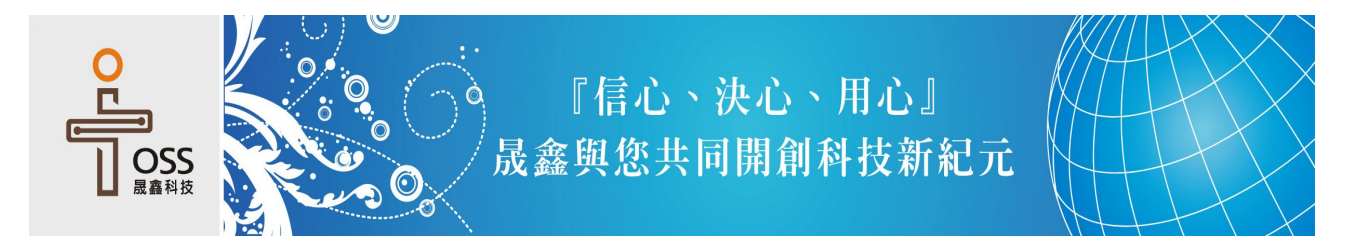

#### 步驟十 分割硬碟

| 分割硬碟畫面:                | P                                                                                                    |
|------------------------|----------------------------------------------------------------------------------------------------|
| 請使用建立預設的<br>分割模式選項。    | 安裝過程需要重新分割您的硬碟。預設上會選擇一種對大部份使用者都適用的分割區方式。您可以選擇使用這分割區方式,或自行建<br>立。。<br>「加密系統 (E)<br><b>通理容想要用於安装的磁磁線 (S)。</b> |
|                        | (茶布型田博物磁義来族動此交表?(b)<br>sda 9476 MB ATA VBOX HARDDISK<br>● 検視並修改分動區 (y)<br>● 上一頁(B) ● 下一歩 (N)                |
| 接下來會進入分割码<br>區,如圖所示,請按 | 更碟的畫面,請使用預設的選項,讓系統自動建立分割磁<br>下「下一步」繼續下一個步驟。                                                                 |

#### 步驟十一 確認分割

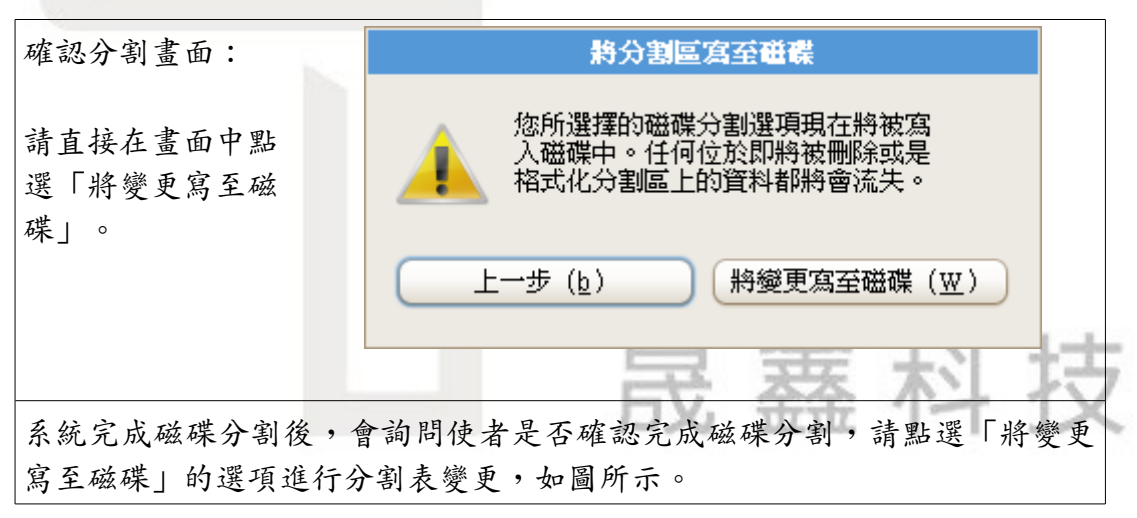

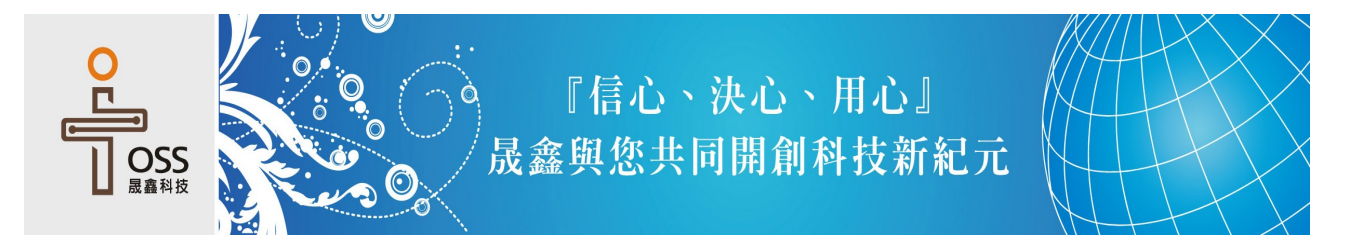

# 步驟十二 格式化硬碟

| 格式化硬碟畫面:        |            |
|-----------------|------------|
| 正在格式化硬碟中。       | 正在格式化/檔案系統 |
|                 |            |
| 接下來系統會進行格式化,畫面如 | 圖所示。       |

# 步驟十三 選擇安裝類別

| 安裝類別畫面:            | P<br>U OX Linux                                                                                                    |
|--------------------|----------------------------------------------------------------------------------------------------|
| 請選擇畫面中的<br>「立即自訂」。 | OX Linux 的环酸設定裝包括使用網際網路的一般性軟體。您希望系統還支援哪些額外項目呢?<br>② 排公軟體 / 生產力軟體<br>○ 軟體開發<br>② 網頁 伺服器                                                                                                    |
|                    | <ul> <li>講選擇任何您想要使用軟體安裝的額外軟體庫。</li> <li>Installation Repo</li> <li>OX1 - 1986</li> <li>OX1 - 1986</li> <li>OX1 - 1986 - Updates</li> <li>新增額外軟體庫 (A)</li> <li>診 修改軟體庫 (M)</li> <li>您可以現在進一步自訂要安裝的軟體,或在安裝後透過軟體管理程式進行。</li> <li>         新编詞 ()              • 立即自訂 (2)      </li> </ul> |
|                    | ●上一頁(B)<br>● 下一歩(N)                                                                                                    |
| 接下來會進入選擇安          | 荣教别的畫面,如圖所示,在本畫面中,使用者可以選                                                                                                    |
| 擇安裝軟體的大類別          | ,例如「辦公軟體/生產力軟體」,在此建議在後續的步                                                                                                    |
| 驟中再自訂安裝元件          | -,所以請選擇畫面中的「立即自訂」,完成後,請按下                                                                                                    |
| 「下一步」繼續下一          | ·個步驟。                                                                                                    |

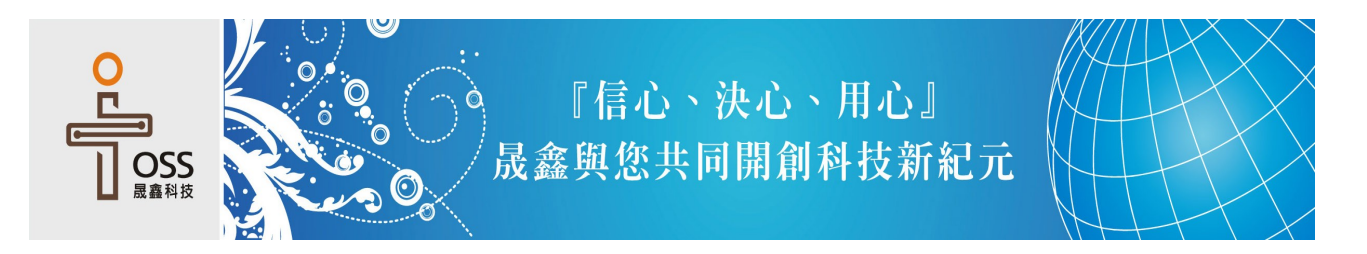

#### 步驟十四 選擇安裝套件-畫面一

| 選擇套件畫面:   | P<br>I OX Linux                                     |                                                                                                    |
|-----------|-----------------------------------------------------|----------------------------------------------------------------------------------------------------|
| 可選擇各類軟體的  |                                                     |                                                                                                    |
| 子類別。      | 各式東面環境<br>各類應用軟體<br>各式開發環境<br>伺服器<br>基本系统<br>全球語言支援 | <ul> <li>② GNOME 桌面環境</li> <li>③ KDE 桌面環境</li> <li>◎ LXDE 桌面環境</li> <li>◎ UXDE 桌面環境</li> <li>◇ □ SUGAR 桌面環境</li> <li>◇ □ XFCE 桌面環境</li> <li>○ XFCE 桌面環境</li> <li>◎ ○ Q窗管理器</li> </ul> |
|           | GNOME is a powerful graphical user<br>manager.      | r interface which includes a panel, desktop, system icons, and a graphical file<br>這揮了可選套件:50 之 51                                                                                    |
|           |                                                     | 可選査件 (Q)<br>〇 上一頁(B)<br>〇 下一步 (N)                                                                                                    |
|           |                                                     |                                                                                                    |
| 接下來進入選擇安裝 | 走畫面的第二層,如圖                                          | 所示,此時可以選擇各類安裝類別                                                                                                    |
| 的子類別,如本畫面 | 而所示「各式桌面環步                                          | 竟」的「GNOME 桌面環境」,將第二                                                                                                    |
| 層打勾後,畫面右下 | 方會出現「可選套件                                           | <b>○</b>                                                                                                    |

#### 步驟十五 選擇安裝套件-畫面二

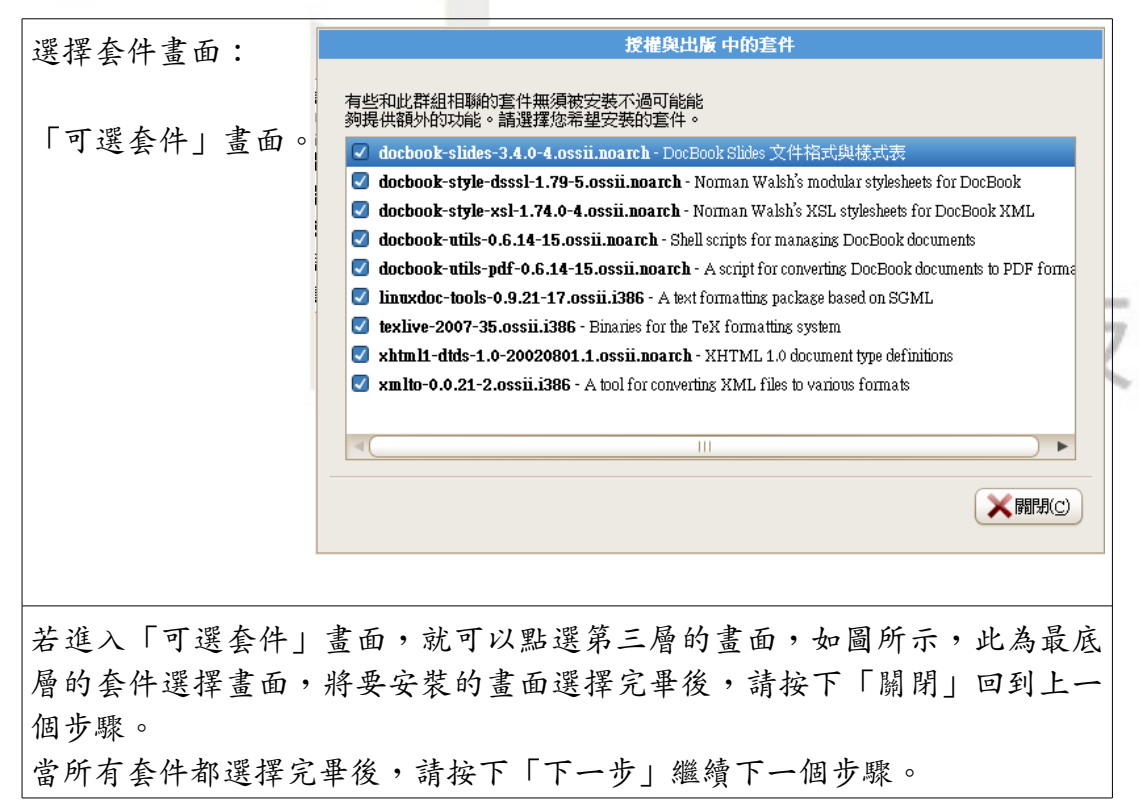

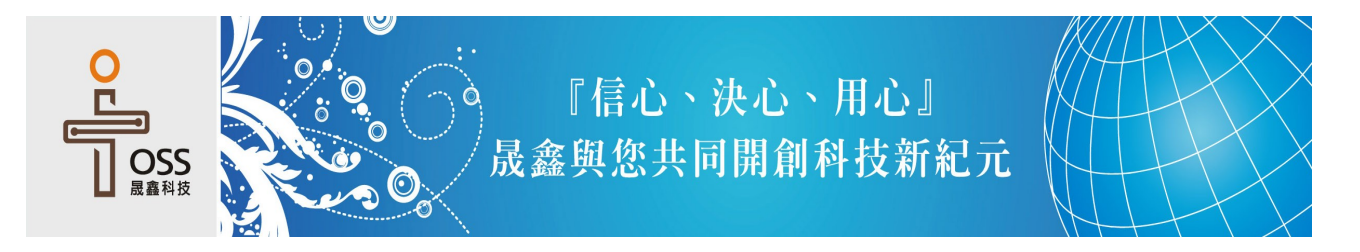

## 步驟十六 安裝程序

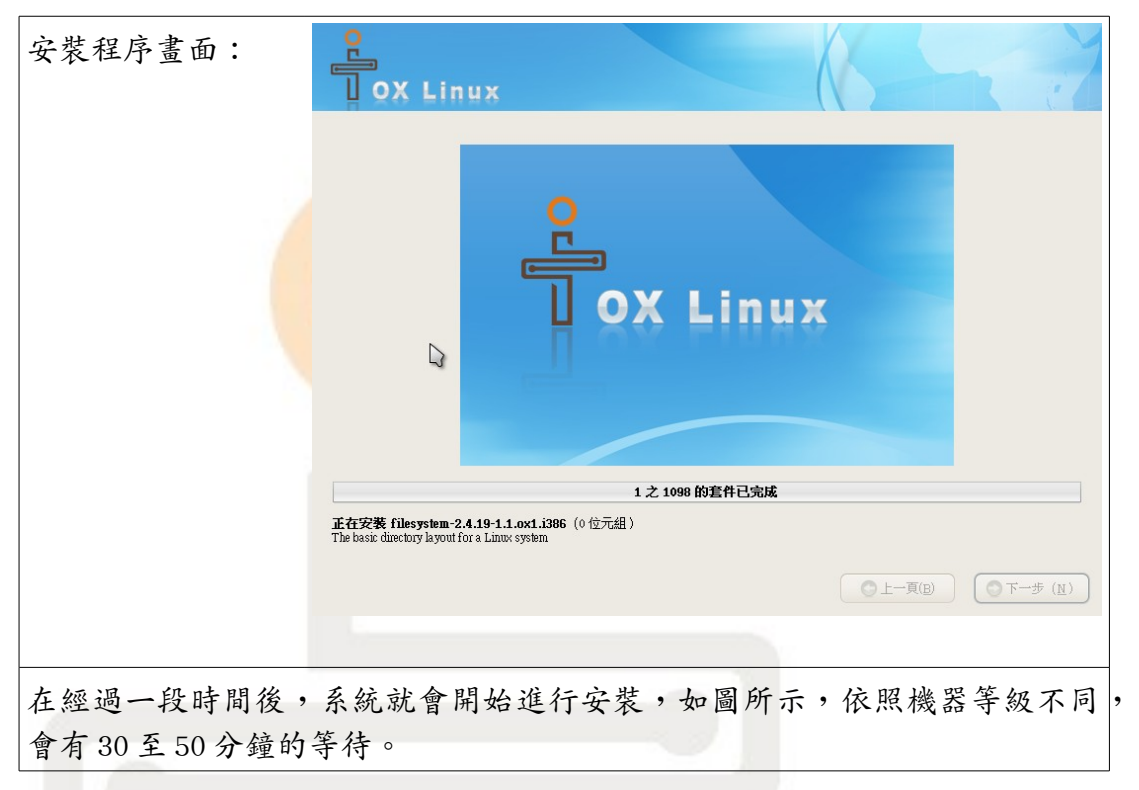

# 步驟十七 安裝完成

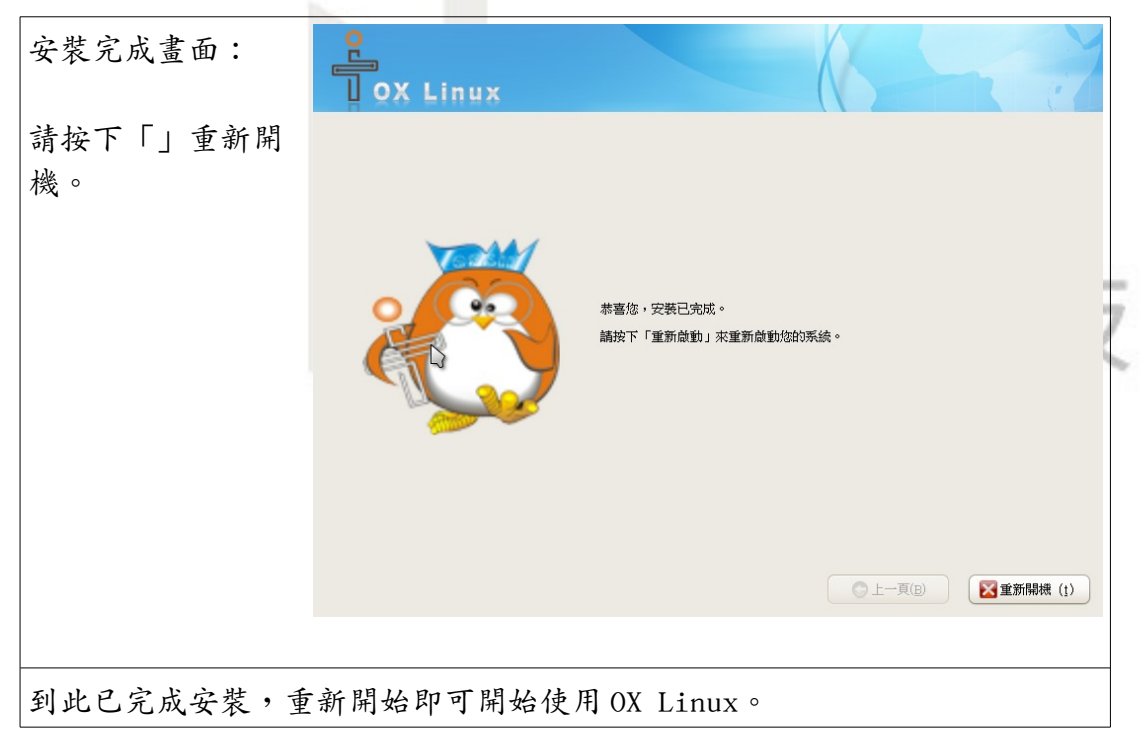

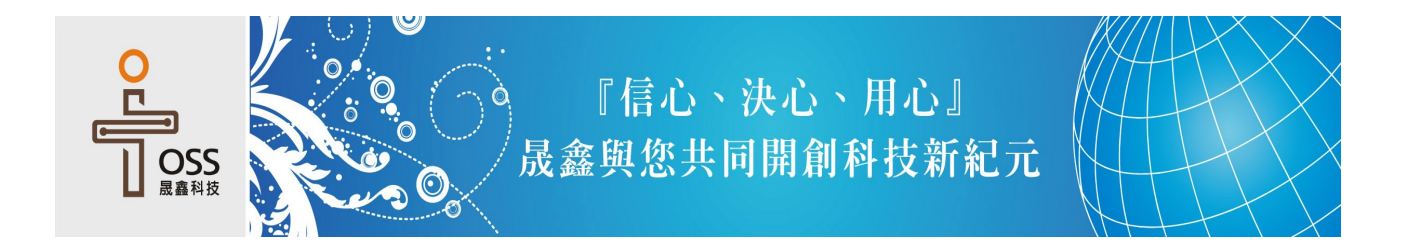

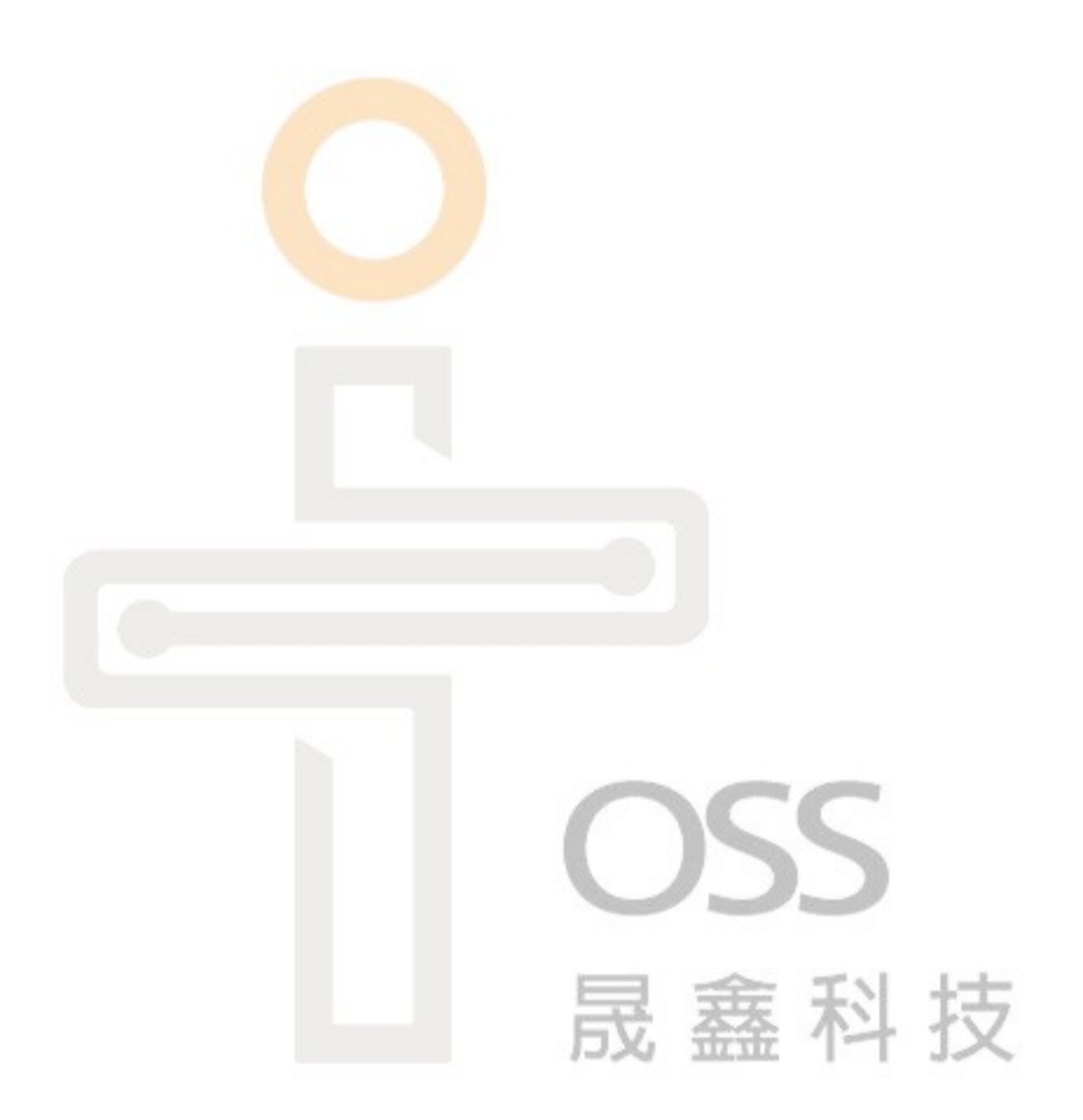